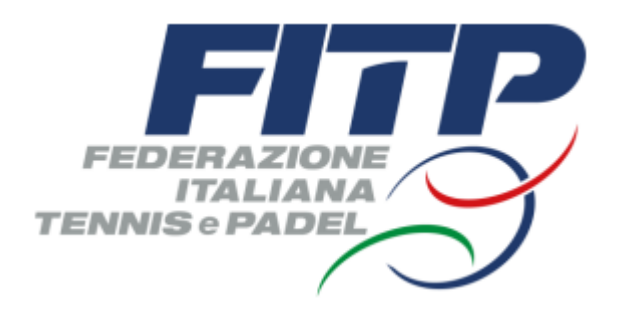

## TUTORIAL AFFILIAZIONE E TESSERAMENTO 2024

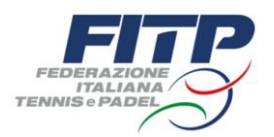

Il Consiglio Federale ha deliberato, per l'anno sportivo **2024**, un consistente pacchetto di interventi in favore delle Società Affiliate:

- ✓ per le Società che dichiarano tutti i campi disponibili all'interno del perimetro dell'impianto sportivo è previsto l'azzeramento della quota di Affiliazione e il solo pagamento delle tessere prepagate (€250,00);
- ✓ la tassa campo è azzerata al raggiungimento di 25 tessere per campo\*;
- ✓ sono abolite<sup>\*\*</sup> le tasse di approvazione tornei;
- ✓ sono abolite<sup>\*\*</sup> le tasse di iscrizione ai Campionati a squadre federali.

Il Consiglio Federale ha inoltre confermato per l'anno sportivo 2024 il **CASHBACK** in favore delle Società Affiliate, che riceveranno un contributo parametrato al numero di tessere agonistiche, non agonistiche e socio, nelle misure elencate nella seguente tabella:

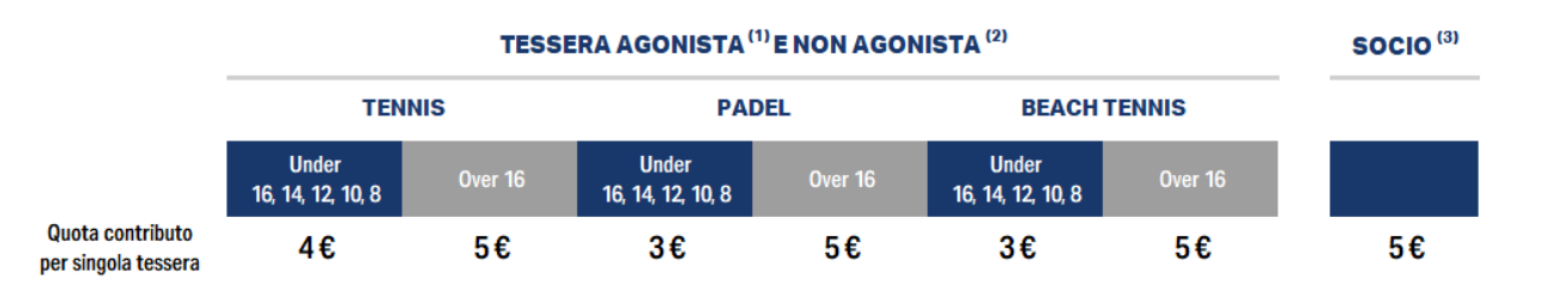

(1) il contributo è calcolato sul numero delle tessere eccedenti il totale delle tessere agonistiche registrate dal circolo nel 2023

(2) il contributo è calcolato su ogni tessera registrata dal circolo nel 2024, con esclusione delle tessere con quota promozionale

(3) il contributo è calcolato su ogni tessera dal circolo 2024

\* Le tessere devono essere Atleta Agonista, Atleta Non Agonista e Socio. Per le Società che non avranno emesso le tessere necessarie è previsto il pagamento di una quota di €50,00 per ogni campo che non abbia raggiunto la soglia di tesseramento (a titolo esemplificativo ma non esaustivo; 3 campi e 60 tesserati, la quota totale da pagare è di €50,00).

\*\* L'azzeramento delle quote sarà gestito sull'Economato con l'erogazione da parte della FITP di un contributo di pari importo. In questo modo non sarà generata alcuna uscita di cassa per la Società.

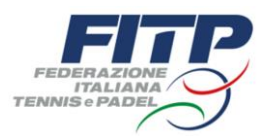

#### Per la prossima stagione sono state inoltre confermate le stesse quote di tesseramento del 2023\*

La tessera potrà essere richiesta sia con modalità pretesseramento online (senza alcuna maggiorazione della quota di tesseramento),

sia in modalità cartacea (con una maggiorazione del 20% sul costo della tessera nel caso di nuovo tesserato o di tesserato antecedente il 2023). La procedura online rimane obbligatoria per chi voglia richiedere una tessera Agonistica (ad eccezione dei propri tesserati 2023). Nonostante le quote di tesseramento siano rimaste invariate, il tesseramento 2024 darà accesso ad una serie di nuovi benefit e servizi:

- ✓ accesso al Programma Fedeltà della FITP che consentirà a ogni tesserato di accumulare punti da convertire in premi;
- ✓ accesso ai grandi eventi internazionali organizzati dalla FITP con uno sconto del 20% sul prezzo dei biglietti e del 10% sull'abbonamento;
- ✓ funzionalità aggiuntive nell'ambito myFITP, ora disponibile in versione app per device mobili;
- ✓ servizi personalizzati e sconti esclusivi su tutta la rete partner, con promozioni sull'attrezzatura sportiva e agevolazioni dai partner federali;
- ✓ accesso gratuito ai contenuti esclusivi di SuperTenniX;
- ✓ accesso all'edizione digitale dei quotidiani sportivi;
- ✓ copertura assicurativa quando si scende in campo.

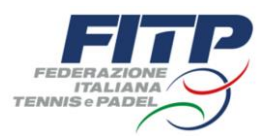

Le ricordiamo che per procedere con i tesseramenti è necessario aver completato il processo di Affiliazione per la stagione 2024 e che il 31 gennaio scadranno i termini per rinnovare la propria posizione.

Un atto necessario per poter svolgere attività federale.

In caso di mancato rinnovo, tutti gli atleti tesserati nel 2023 presso la vostra Società saranno svincolati dal 01/02/2024 e liberi di trasferirsi in un altro club.

Al tempo stesso, una volta superata la scadenza del 31 gennaio per poter beneficiare dei servizi messi a disposizione dalla FITP sarà necessario procedere con una nuova Affiliazione.

Segnaliamo, infine, un'importante evoluzione dei sistemi informativi federali volta a migliorare l'esperienza delle Società. Da lunedì 11 dicembre sarà infatti attivo il nuovo **FITP Connect Hub**, il portale unico di accesso ai servizi digitali della Federazione per le Società Affiliate.

Sarà così possibile avere in un unico ambiente collegamenti diretti a tutti i sistemi federali (Sgat, Tpra, Management) con navigazione libera tra di essi.

Il FITP Connect Hub, inoltre, offre un'ampia vista sui principali indicatori legati all'andamento della propria attività. Nello specifico:

- ✓ Comunicazioni della Federazione Centrale o dei Comitati Regionali;
- ✓ Lista ultimi movimenti sull'Economato del Management;
- ✓ Stato richieste di tesseramento;
- ✓ Riepilogo dei propri tesserati, con ripartizione per tipologia di tessera;
- ✓ Stato certificati medici dei propri tesserati (scaduti e in scadenza);
- ✓ Trasferimenti da completare;
- ✓ Stato avanzamento riconoscimento Scuole;
- ✓ Riepilogo dei propri tornei in programma su SGAT, con dettaglio iscrizioni;
- ✓ Riepilogo dei propri tornei in programma su TPRA, con dettaglio iscrizioni.

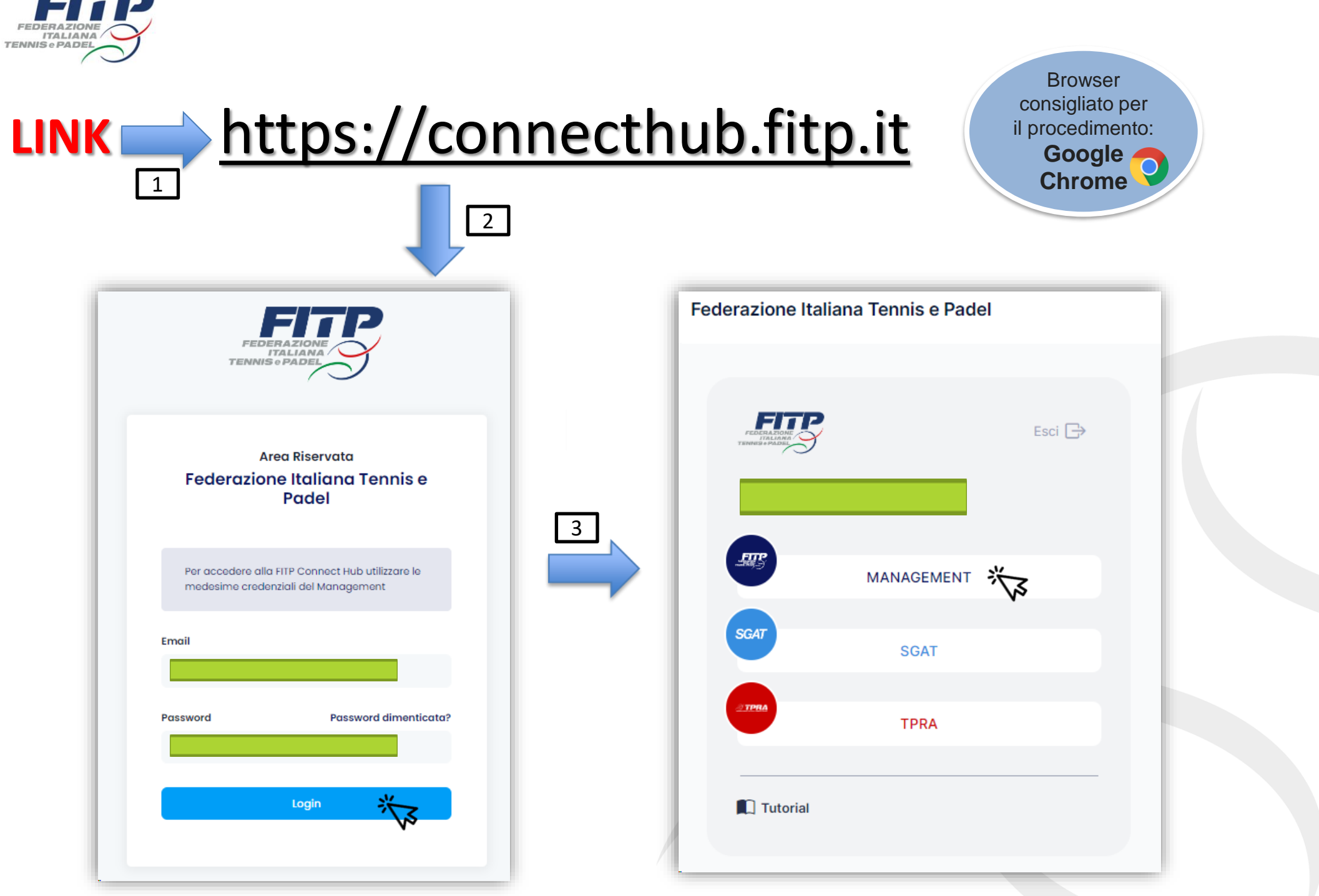

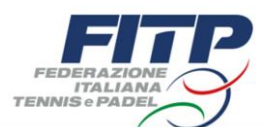

|                           | Anagrafica Societa Stagione di riferimento 2023                                                                                                    |
|---------------------------|----------------------------------------------------------------------------------------------------|
|                           |                                                                                                    |
| FITP MANAGEMENT           | ⊕ C.R. LOMBARDIA                                                                                                    |
| 🛆 Bacheca                 |                                                                                                    |
| 🖻 Società 😽               | Anagrafica Atto Consiglio Impianti Tecnici Documenti Affiliazioni Tesserati Rinnovi Richieste Trasferimenti Privacy Scuole Sanzioni Economato                                                                                                    |
| 🚔 Affiliazioni Secondarie |                                                                                                    |
| A Persone                 | Il legale rappresentante dell'Associazione/Società dichiara di essere consapevole delle responsabilità penali e degli effetti amministrativi derivanti dalla falsità in atti e dalle dichiarazioni mendaci (così come previsto dagli artt. 75 e 76 del D.P.R. n. 445 del 28.12.2000), ai sensi e per gli effetti di cui agli artt. 46 e 47 del medesimo D.P.R. n. 445 del 28.12.2000.    |
| 🖓 Ranking                 |                                                                                                    |
|                           |                                                                                                    |
|                           | Affiliazioni Societa Stagione di riferimento 2023                                                                                                    |
|                           |                                                                                                    |
| FITP MANAGEMENT           |                                                                                                    |
| 🖒 Bacheca                 | ⊕ C.R. LOMBARDIA ⊕ C.R. LOMBARDIA                                                                                                    |
| 🖆 Società                 | Anagrafica Atto Consiglio Impianti Tecnici Document Affiliazioni Tesserati Rinnovi Richieste Trasferimenti Privacy Scuole Sanzioni Economato                                                                                                    |
| 🚔 Affiliazioni Secondarie |                                                                                                    |
| ິ Persone                 | Il legale rappresentante dell'Associazione/Società dichiara di essere consapevole de sponsabilità penali e degli effetti amministrativi derivanti dalla falsità in atti e dalle dichiarazioni mendaci (così come previsto dagli artt. 75 e 76 del D.P.R. n. 445 del 28.12.2000), ai sensi e per gli effetti di cui agli artt. 46 e el medesimo D.P.R. n. 445 del 28.12.2000.             |
|                           |                                                                                                    |
|                           | Affiliazioni Societa       Attenzione! si sta operando sulla stagione 2024       Stagione di riferin into       2024                                                                                                    |
|                           |                                                                                                    |
|                           | CHALLENGE A S.D.                                                                                                    |
| Bacheca                   | ⊕ C.R. LOMBARDIA ⊕ C.R. LOMBARDIA                                                                                                    |
| Società                   | Anagrafica Atto Consiglio Impianti Tecnici Documenti Affiliazioni Tesserati Rinnovi Richieste Trasferimenti Privacy Scuole Sanzioni Economato                                                                                                    |
|                           |                                                                                                    |
| Amilazioni Secondarie     |                                                                                                    |
| 2 Persone                 | Il legale rappresentante dell'Associazione/Società dichiara di essere consapevole delle responsabilità penali e degli effetti amministrativi derivanti dalla falsità in atti e dalle dichiarazioni mendaci (così come previsto dagli<br>artt. 75 e 76 del D.P.R. n. 445 del 28.12.2000). ai sensi e per ali effetti di cui aali artt. 46 e 47 del medesimo D.P.R. n. 445 del 28.12.2000. |

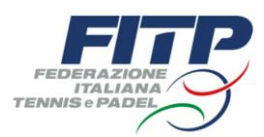

#### Cliccare su «aggiungi affiliazione»

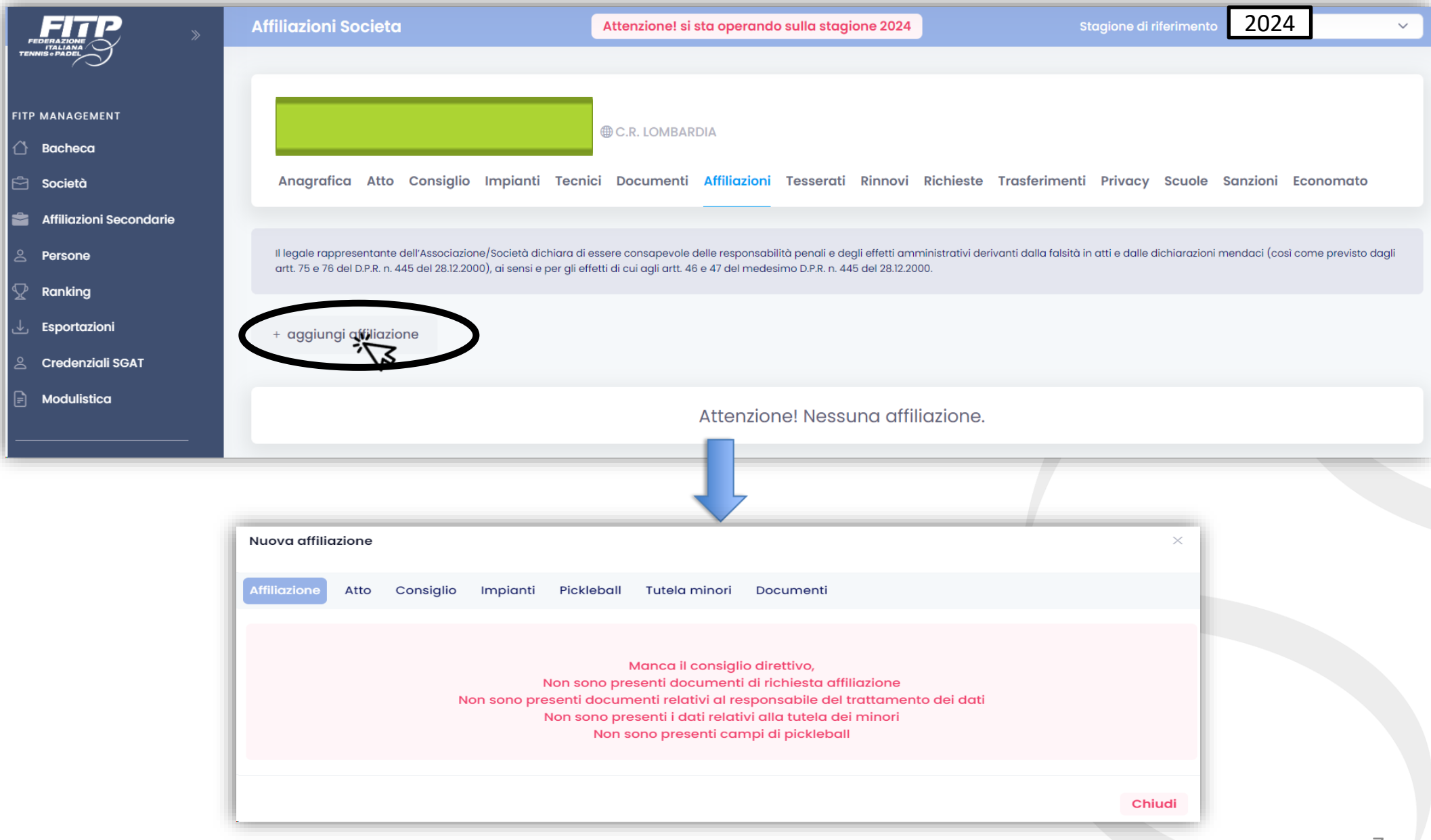

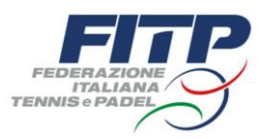

# Cliccare su «**Atto**» - compilare la sezione – flag su «*dichiaro che i dati forniti all'interno siano veritieri*» (sotto in basso) – **salvare le modifiche**.

| Nuova affiliazione                                                                                                    |                                                                                                    |                                                                                                    |                                                                                               |                                                                                                    |                                         |                                      |                                |                              |               | ×               |
|----------------------------------------------------------------------------------------------------|----------------------------------------------------------------------------------------------------|----------------------------------------------------------------------------------------------------|-----------------------------------------------------------------------------------------------|----------------------------------------------------------------------------------------------------|-----------------------------------------|--------------------------------------|--------------------------------|------------------------------|---------------|-----------------|
| Affiliazione Atto                                                                                                    | Consiglio                                                                                                    | Impianti                                                                                           | Pickleball                                                                                    | Tutela minori                                                                                                  | Documenti                               |                                      |                                |                              |               |                 |
| Tipo*<br>Ufficio reg. / Ente autenticante*                                                                                                    | <b>√</b> 5                                                                                                    |                                                                                                    | Data reg                                                                                      | Estremi registra                                                                                               | xione*                                  |                                      |                                |                              |               |                 |
| Possesso requisiti statuto<br>Completare la dichiarazione di pos<br>a far data da ala ala ala ala ala ala ala ala ala                                                                       | sesso di requisiti dello stat<br>x nello statu<br>)<br>to all'organizzazione di al<br>anza legale dell'associazi    | uto secondo quanto pre<br>to sono espressamente<br>ttovità sportive dilettan<br>ione (art.         | wisto da ex art. 90 legge ;<br>e previsti, oltre alla sede<br>tistiche, compresa l'atto<br>); | t89/2002 ed ex delibera del Cons<br>legale:<br>vità didattoca (art.                                            | iigilio Nazionale CONI del 15/07,<br>); | /2004 N.1273                         |                                |                              |               |                 |
| <ul> <li>d) L'assenza di fini di lucro e la pri</li> <li>e) Le norme sull'ordinamento inte<br/>cooperative per le quali si applici</li> <li>f) L'obbliao di redazione di rendici</li> </ul> | evisione che i proventi de<br>vno ispirato a principi di<br>ano le disposizioni del coc<br>onti economico-finanziai | ille attovità non posson<br>democrazia e di uguag<br>dice civile (art.<br>ri. nonché le modalità a | o, in nessun caso, essen<br>Ilianza dei diritti di tutti g<br>Il approvazione deali ste       | e divisi fra gli associati, anche ir<br>li associati, con la previsione de<br>esi da parte deali oraani statut | n forme indirette (art.                 | );<br>all, fatte salve le socletà sp | cortive dilettantistiche che a | tssumono la forma di società | di capitali o | ,<br>           |
| g) Le modalità di scioglimento de<br>h) L'obbligo di devoluzione al fini :                                                                                                    | il'associazione (art.                                                                                               | );<br>caso di scioglimento d                                                                       | elle società e delle asso                                                                     | ciazioni (art. );                                                                                              |                                         |                                      |                                |                              |               |                 |
| ché a far data dal* 📋 🔒                                                                                                    | evisto, in osservanza della                                                                                         | a Delibera del Consiglio                                                                           | n Nazionale CONI, l'obblig                                                                    | go di conformarsi alle norme ed                                                                                | i alle direttive del CONI nonci         | té allo Statuto e ai regolan         | nenti di FITP.                 |                              | ultima modi   | ífica:          |
| Dichiaro che i dati forniti all'inter                                                                                                    | no dell'atto sono veritieri'                                                                                        |                                                                                                    |                                                                                               |                                                                                                    |                                         |                                      |                                |                              |               | Salva Modifiche |
|                                                                                                    |                                                                                                    |                                                                                                    |                                                                                               |                                                                                                    |                                         |                                      |                                |                              | 3             | 8               |

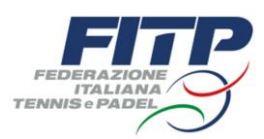

#### Cliccare su «*Consiglio*» - accertarsi che il Consiglio sia corretto.

| Nuova affiliazione | 1                    |           |          |            |               |           |  |   |             |              |  |
|--------------------|----------------------|-----------|----------|------------|---------------|-----------|--|---|-------------|--------------|--|
| Affiliazione       | Atto                 | Consiglio | Impianti | Pickleball | Tutela minori | Documenti |  |   |             |              |  |
| Membri del consi   | Membri del consiglio |           |          |            |               |           |  |   |             |              |  |
| Persona            |                      |           |          |            | Carica        |           |  |   | Data inizio | Data Fine    |  |
|                    |                      |           |          |            | Presidente    |           |  | ~ | Ö           | ÷.           |  |
|                    |                      |           |          |            | Vice-Presid   | ente      |  | ~ | 8           | Ë            |  |
|                    |                      |           |          |            | Consigliere   |           |  | ~ | Ð           | <sup>†</sup> |  |
|                    |                      |           |          |            |               |           |  |   |             |              |  |

#### In caso di modifiche al Consiglio:

### inviare sempre il Verbale di Assemblea al *proprio Comitato Regionale di appartenenza d*opo averlo caricato nella vostra sezione *«Documenti»*.

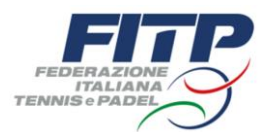

#### Cliccare su «Impianti»

|                          | Nuova affiliazione                                                                                                    |            |               |                |                  |      |                                                 |                       |                                      | ×                 |
|--------------------------|----------------------------------------------------------------------------------------------------|------------|---------------|----------------|------------------|------|-------------------------------------------------|-----------------------|--------------------------------------|-------------------|
|                          | Affiliazione Atto                                                                                                    | Consiglio  | Impigpti Pic  | kleball Tutelo | a minori Documen | ıti  |                                                 | Per eve               | entuali modifi                       | che               |
|                          | Attenzione: Sono presentati i dati relativi agli impianti dell'anno 2023<br>Cliccando su "conferma impianti" i campi verranno riassegnati per la stagione selezionata |            |               |                |                  | C    | contattare il proprio Comitato di appartenenza. |                       |                                      |                   |
|                          | Denominazione                                                                                                    |            |               |                | Indirizzo        |      | Comune                                          |                       | Campi assocati                       |                   |
|                          | Centro Comu                                                                                                    | inale ab   | cd            |                |                  |      | Milano (MI)                                     |                       | CAMPO 1 - Tennis<br>CAMPO 2 - Tennis |                   |
|                          |                                                                                                    |            |               |                |                  |      |                                                 | + asseg               | na manualmente                       | Conferma impianți |
| affiliazione             |                                                                                                    |            |               |                |                  | 7    |                                                 | ×                     |                                      | E                 |
| izione Atto C            | Consiglio Impianti                                                                                                    | Pickleball | Tutela minori | Documenti      |                  |      |                                                 |                       |                                      |                   |
| ssegna impianto          |                                                                                                    |            |               |                |                  |      | Imp                                             | anti assegnati: 1     | _                                    |                   |
| nominazione              |                                                                                                    |            | Indirizzo     |                | Comune           | Cam  | pi assocati                                     |                       | 445 del 28.12.2000), ai sen          |                   |
| <mark>entro C</mark> omu | nale abcd                                                                                                    |            |               |                | Milano (MI)      | CAMP | O 1 - Tennis<br>O 2 - Tennis                    | × s                   | _                                    |                   |
|                          |                                                                                                    |            |               |                |                  |      |                                                 | ✓ Rendi pr Ø Modifica | incipale<br>a assegnazione campi     |                   |
|                          |                                                                                                    |            |               |                |                  |      |                                                 | Chiudi                |                                      |                   |

Dopo aver confermato l'impianto cliccando sui tre puntini verticali a lato sarà possibile **modificare l'assegnazione dei campi**.

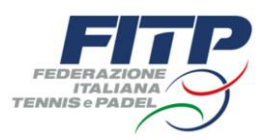

### Cliccare su «**Pickleball**» - compilare la sezione – **salvare le modifiche**.

| Nuova affili | azione     |           |          |            |               |        |     |   |  |         | ×           |   |
|--------------|------------|-----------|----------|------------|---------------|--------|-----|---|--|---------|-------------|---|
| Affiliazione | Atto       | Consiglio | Impianti | Pickleball | Tutela minori | Docume | nti |   |  |         |             |   |
| Numero camj  | pi da pick | leball    |          | 13         | 1             |        |     |   |  |         |             |   |
|              |            |           | _        |            |               |        |     |   |  | Sąlva M | odifiche    | , |
|              |            |           |          |            |               |        |     |   |  | ~~      | 2<br>Chiudi |   |
|              |            |           |          |            |               |        |     | _ |  |         |             |   |
|              |            |           |          |            |               |        |     |   |  |         |             |   |
|              |            |           |          |            |               |        |     |   |  |         |             |   |
|              |            |           |          |            |               |        |     |   |  |         |             |   |
|              |            |           |          |            |               |        |     |   |  |         |             |   |
|              |            |           |          |            |               |        |     |   |  |         |             |   |
|              |            |           |          |            |               |        |     |   |  |         |             |   |
|              |            |           |          |            |               |        |     |   |  |         |             |   |

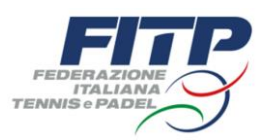

#### Cliccare su «Tutela minori» - compilare la sezione – salvare le modifiche.

| Nuova affiliazione                                    |                                         |                | ×               |  |  |
|-------------------------------------------------------|-----------------------------------------|----------------|-----------------|--|--|
| Affiliazione Atto Consiglio Impianti                  | Pickleball Tutela minori Documenti      |                |                 |  |  |
| Responsabile della Tutela dei Minori (Art. 18 Regolam | ento FITP contro la violenza di genere) |                |                 |  |  |
| Nome                                                  | Cognome                                 | Codice fiscale |                 |  |  |
| Reperibile ai seguenti recapiti:                      |                                         |                |                 |  |  |
| Telefono                                              | Email                                   |                |                 |  |  |
|                                                       |                                         |                | Salva Modifiche |  |  |
|                                                       |                                         |                | ₩2              |  |  |
|                                                       |                                         |                | Chiudi          |  |  |

L'affiliato o l'ente aggregato è obbligato a nominare il responsabile contro abusi, violenze e discriminazioni (di seguito, anche solo il "Responsabile") che sarà tenuto a garantire l'attuazione del "*REGOLAMENTO CONTRO LA VIOLENZA DI GENERE NELLO SPORT*" prevenendo e contrastando ogni tipo di abuso violenza o discriminazione sui tesserati e garantendo la protezione dell'integrità fisica e morale degli sportivi, anche ai sensi dell'art. 33, comma 6 del D.Lgs. 36/2021.

La nomina del Responsabile è senza indugio pubblicata sulla pagina principale del proprio sito internet, affissa in una specifica bacheca presso la sede nonché comunicata all'Ufficio per la tutela e comunque indicata in sede di affiliazione e riaffiliazione.

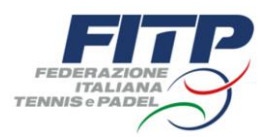

#### Cliccare su «Documenti».

Nella sezione «Documenti» dovranno essere caricati i seguenti file (vedi slide pag.14):

 1 – DOMANDA DI AFFILIAZIONE (da scaricare solo dopo aver confermato consiglio e impianti)
 Dalla sezione "*Documenti*" scaricare la domanda di affiliazione cliccando sul pulsante "*domanda affiliazione*".
 Compilare il modulo cartaceo con i dati mancanti richiesti (<u>DEVE ESSERE FIRMATO - N° DUE FIRME – FIRMA LEGALE</u> <u>RAPPRESENTANTE</u>) - Nel caso in cui siano presenti degli errori contattare il proprio Comitato Regionale di appartenenza.
 Caricare a sistema nella sezione "*Documenti*" il modulo indicando correttamente il tipo di documento:

«Modulo affiliazione»

### 2 – MODULO DESIGNAZIONE DEL RESPONSABILE DEL TRATTAMENTO DEI DATI PERSONALI 2

Dalla sezione "*Documenti*" scaricare il «modulo designazione del responsabile del trattamento dei dati personali» cliccando sul pulsante "modulo designazione del responsabile del trattamento dei dati personali".

#### FIRMARE il modulo cartaceo (Firma del Responsabile del trattamento).

Caricare a sistema nella sezione "*Documenti*" il modulo completo (5 pagine) indicando correttamente il tipo di documento:

«Responsabile trattamento dati»

#### 3 – PIANTINA DEI CAMPI 3

Caricare a sistema nella sezione "*Documenti*" la piantina con evidenza del **nome/numero su ogni campo.** Caricare a sistema nella sezione "*Documenti*" il modulo indicando correttamente il tipo di documento:

«Piantina campi»

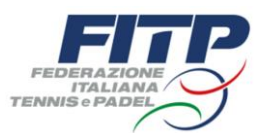

| Nuova      | affiliaz             | ione                             |                       |               |                               |                                         | ×                  |  |
|------------|----------------------|----------------------------------|-----------------------|---------------|-------------------------------|-----------------------------------------|--------------------|--|
| Affiliazio | one                  | Atto Consiglio Imp               | pianti Pickleball     | Tutela minori | Documenti                     |                                         |                    |  |
|            | manda                | a affiliazione                   |                       |               | ₩ <sup>2,</sup> modulo design | azione del responsabile del trattamento | dei dati personali |  |
|            |                      | Тіро                             | Oggetto ↓↑            |               | Descrizione ↓↑                | Data ↓↑                                 |                    |  |
|            | PDF<br>Adobe         | Modulo affiliazione              | Modulo affiliazione   |               | Modulo affiliazione 2024      | 2024                                    | :                  |  |
| 3          | PDF                  | Piantina campi                   | Piantina campi        |               | Piantina campi 2024           | 2024                                    | :                  |  |
| 3 '        | PDF                  | Piantina campi                   | Piantina campi        |               | Piantina campi 2024           | 2024                                    | :                  |  |
| 2          | PDF                  | Responsabile trattamento<br>dati | Responsabile trattame | nto dati      | Responsabile trattamento dati | 2024 2024                               | :                  |  |
|            | + aggiungi documento |                                  |                       |               |                               |                                         |                    |  |

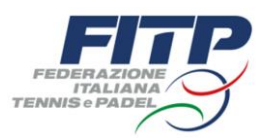

#### Cliccare su «Affiliazione» e flaggare i campi obbligatori

| Nuova affiliazione                                                         |                         | ×                          |  |  |  |  |  |  |
|----------------------------------------------------------------------------|-------------------------|----------------------------|--|--|--|--|--|--|
| Affiliazione Atto Consiglio Impianti Pickleball                            | Tutela minori Documenti |                            |  |  |  |  |  |  |
| Tipo affiliazione<br>Affiliazione di tipo A                                | Data affiliazione       | Data scadenza affiliazione |  |  |  |  |  |  |
| Dichiaro di essere in regola con la normativa relativa ai defibrillatori 🧹 |                         |                            |  |  |  |  |  |  |
| personali                                                                  | per fini commerciali    | $\bigcirc$                 |  |  |  |  |  |  |
| Consenso al trattamento dati per TESSERAMENTO                              | per fini commerciali    | $\cap$                     |  |  |  |  |  |  |
|                                                                            |                         |                            |  |  |  |  |  |  |
| Discipline dell'affiliazione Tennis 🗸 Padel                                | Beach Tennis            | Wheelchair Tennis          |  |  |  |  |  |  |
|                                                                            |                         | Chiudi Invia richiesta     |  |  |  |  |  |  |

Per concludere il procedimento cliccare su «invia richiesta».

I circoli avranno modo di ricaricare il proprio "borsellino" attraverso <u>bonifico</u> (che sarà visibile dopo effettivo accredito sul C/C del C.R.L.

<u>IBAN: IT54P0100501601000000140024 - Banca Nazionale del Lavoro Agenzia n°1 Milano</u>) o direttamente con <u>carta di credito</u> (visibile in tempo reale).

# La riaffiliazione dovrà essere completata entro il 31 gennaio, come da Carte Federali.

Inoltre vi ricordiamo che nell'ambito del processo di riforma dell'ordinamento sportivo in corso di attuazione, la FITP comunica di avere istituito un 'Punto Informativo' a cui gli affiliati potranno rivolgersi onde ottenere assistenza per ogni eventuale necessità propedeutica agli adeguamenti regolamentari previsti dalla citata riforma e, in ogni caso, per rendere la propria struttura conforme alle prescrizioni impartite dalla nuova normativa, con particolare riferimento alla conformità degli statuti ed al lavoro sportivo.

Il 'Punto Informativo' è accessibile mediante il seguente indirizzo e-mail: statuti.lavorosportivo@fitp.it

Si invitano, inoltre, gli affiliati interessati a consultare la pagina "Area Circoli" all'interno della sezione 'Circoli e Scuole' del sito federale; all'interno di tale profilo, saranno disponibili, in quanto di prossima pubblicazione, le Linee Guida per la predisposizione e l'adeguamento degli statuti da effettuarsi entro il 31 dicembre 2023, una rassegna di F.A.Q. e altri documenti utili in materia.

Una volta effettuata la registrazione del «nuovo statuto» dovrete caricarlo nella sezione «documenti» ed informare il vostro Comitato Regionale di appartenenza inviando una mail.

#### **T** +39 0258300072 **E** <u>crlombardia@fitp.it</u>